How to set up your grades in Powerschool

□ Click on PowerTeacher Pro to get into gradebook.

| PowerScl                                | PowerSchool SIS |                                                      |         |   |  |  |  |
|-----------------------------------------|-----------------|------------------------------------------------------|---------|---|--|--|--|
|                                         |                 |                                                      |         |   |  |  |  |
| Navigation                              | Current C       | 100000                                               |         |   |  |  |  |
| PowerTeacher Pro                        | Guilein Glasses |                                                      |         |   |  |  |  |
| Start Page                              |                 |                                                      |         |   |  |  |  |
| Schedule                                | 1(A-B)          | PowerTeacher Pro                                     | 0       | Ħ |  |  |  |
| Staff Directory<br>Meals<br>Personalize | 2(A-B)          | Visual Arts (Advanced) Honors<br>PowerTeacher Pro    | 0       | Ħ |  |  |  |
| Reports<br>Recommendations              | 2(A-B)          | VISUAL ARTS (INTERMEDIATE)<br>PowerTeacher Pro       | $\odot$ | Ħ |  |  |  |
| Schoolnet<br>PTG 2.8                    | 2(A-B)          | VISUAL ARTS (PROFICIENT) Honors<br>PowerTeacher Pro  | 0       | Ħ |  |  |  |
| Launch                                  | 4(A-B)          | Theatre Arts (BEGINNING)<br>PowerTeacher Pro         | 0       | Ħ |  |  |  |
|                                         | 4(A-B)          | Theatre Arts (Advanced) Honors<br>PowerTeacher Pro   | 0       | Ħ |  |  |  |
|                                         | 4(A-B)          | THEATRE ARTS (INTERMEDIATE) PowerTeacher Pro         | 0       | Ħ |  |  |  |
|                                         | 4(A-B)          | Theatre Arts (Proficient) Honors<br>PowerTeacher Pro | 0       | Ħ |  |  |  |
|                                         |                 |                                                      |         |   |  |  |  |

Pay attention to the class that is in the box at the top. You'll need to remember which one this was later.

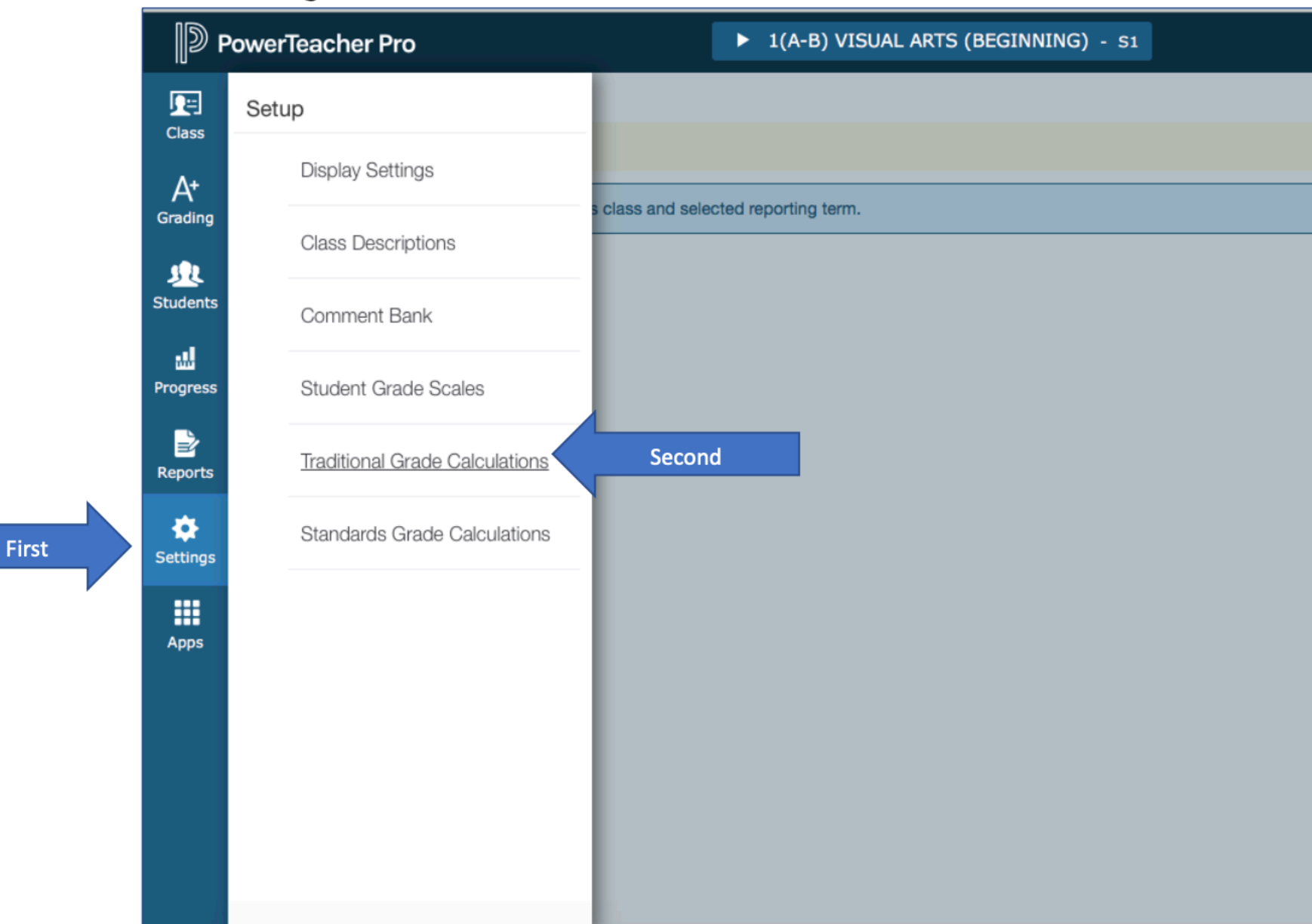

## □ Click on "Settings" then "Traditional Grade Calculations"

 $\Box$  Click on the pencil icon under actions for the row labeled F1.

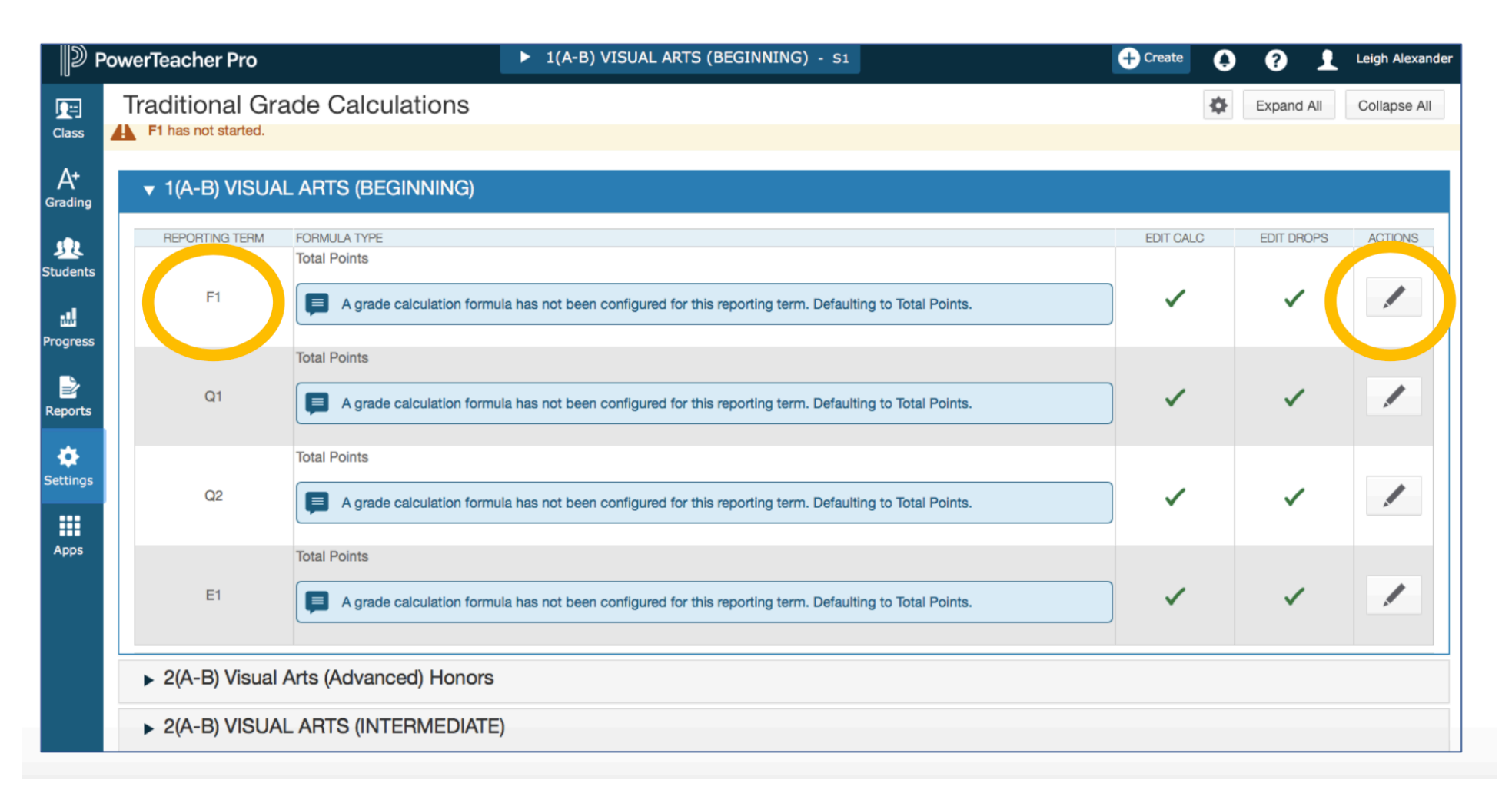

Click the small plus two times to add two more lines.

Then use the drop-down boxes to make all three types = term weighting

The attributes should be the two semesters (S1 or S2) and the exam (E1)

Make the weight S1 = 40, S2 = 40, E1 = 20.

Click Save

| Drop Low Scores does not apply to Term Weighting.     Calculate Overall Class Grade     Term Weighting     Lices the student's calculated percent (Alpha Scales) or numeric value (Numeric Scales) from the reporting term. Example: 95.3% or 3+     YPE   ATTRIBUTE   Weighting   S1   40   40                                                                                                    |                               |                                 |                                               |                             |                  |
|----------------------------------------------------------------------------------------------------|-------------------------------|---------------------------------|-----------------------------------------------|-----------------------------|------------------|
| Calculate Overall Class Grade       Image: Calculate of the student's calculated percent (Alpha Scales) or numeric value (Numeric Scales) from the reporting term. Example: 95.3% or 3+         PE       ATTRIBUTE       WEIGHT       PERCENT       Image: Calculated percent (Alpha Scales) or numeric value (Numeric Scales) from the reporting term. Example: 95.3% or 3+         Term Weighting       Image: State of the student of the student of | Drop Low Scores does n        | ot apply to Term Weighti        | ng.                                           |                             |                  |
| Term Weighting       Exact Value Earned          Uces the student's calculated percent (Alpha Scales) or numeric value (Numeric Scales) from the reporting term. Example: 95.3% or 3+         PE       ATTRIBUTE       WEIGHT       PERCENT       ●         Term Weighting       S1       ✓       40       40%       –                                                                                                    | alculate Overall Class Grade  |                                 |                                               |                             |                  |
| PE       ATTRIBUTE       WEIGHT       PERCENT       •         Term Weighting       S1       •       40       40%       -                                                                                                    | erm Weighting                 |                                 | Exact Value Ear                               | ned                         | ~                |
| ATTRIBUTEWEIGHT PERCENTTerm WeightingS14040%                                                                                                    | Uses the student's calculated | d percent (Alpha Scales)<br>the | or numeric value (Nur<br>reporting term. Exam | neric Scalos<br>iple: 95.3% | ) from<br>or 3+. |
| Term Weighting                                                                                                    |                               | ATRIBUTE                        | WEIGHT                                        | PERCENT                     | Ð                |
|                                                                                                    | Ierm Weighting                | SI                              | 40                                            | 40%                         |                  |
| Term Weighting S2 40 40% -                                                                                                    | Ferm Weighting                | S2                              | <b>✓</b> 40                                   | 40%                         | -                |
| Term Weighting         E1         20         20%         -                                                                                                    | Term Weighting                | E1                              | ✓ 20                                          | 20%                         | -                |

Click on the pencil icon under actions for the row labeled S1.

Then use the drop-down boxes to make both types = term weighting

The attributes should be the two quarters (Q1 or Q2)

```
Make the weight Q1 = 50, Q2 = 50
```

Click Save

| Drop                   | Low Scores d     | oes not apply to Term Weig | ghting.                   |           |              |         |
|------------------------|------------------|----------------------------|---------------------------|-----------|--------------|---------|
| Calculate C            | )verall Class Gr | rade 🔽                     |                           |           |              |         |
| Term Weigł             | nting            |                            | Exact                     | Value Ear | ned          | ~       |
| Uses the               | student's calc   | ulated percent (Alpha Scal | <del>us) or numerie</del> | value (Nu | meric Scales | s) fror |
|                        |                  |                            | the reporting t           | erm. Exar | nple: 95.2%  | or 3-   |
| TYPE                   |                  | ATTRIBUTE                  |                           | WEIGHT    | PERCENT      | 0       |
|                        | hting 🔽          | Q1                         | ~                         | 50        | 50%          | -       |
| Term Weig              |                  | Q2                         | ~                         | 50        | 50%          | -       |
| Term Weig<br>Term Weig | hting 🔽          |                            |                           |           |              |         |
| Term Weig<br>Term Weig | hting 🔽          |                            |                           |           |              |         |

Click on the pencil icon under actions for the row labeled S2.

Then use the drop-down boxes to make both types = term weighting

The attributes should be the two quarters (Q3 or Q4)

Make the weight Q3 = 50, Q4 = 50

Click Save.

| Drop Low Scores does not apply to Term Weighting.                                           |               |           |              |               |             |        |
|---------------------------------------------------------------------------------------------|---------------|-----------|--------------|---------------|-------------|--------|
| Calculate                                                                                   | Overall Class | Grade     |              |               |             |        |
| Term Weig                                                                                   | hting         |           | Ex           | act Value Ear | ned         | ~      |
| Uses the student's calculated percent (Alpha Scales) or numeric value (Numeric Scales) from |               |           |              |               |             | ) from |
|                                                                                             |               |           | the reportin | ig term. Exan | ipio. 95.3% | or 3+  |
| YPE                                                                                         |               | ATTRIBUTE |              | WEIGHT        | PERCENT     | Ð      |
|                                                                                             | abtina        | ✓ Q3      | ~            | 50            | 50%         | -      |
| Term Weig                                                                                   | gnung         |           |              |               |             |        |

Click on the pencil icon under actions for the row labeled Q1

| <b>1</b> 2 F  | PowerTeacher Pro                            | ► 1(A-B) VISUAL ARTS (BEGINNING) - 51                                                   | + Create  | 1 0 1      | Leigh Alexander |
|---------------|---------------------------------------------|-----------------------------------------------------------------------------------------|-----------|------------|-----------------|
| Class         | Traditional Grade Calculatio                | ns                                                                                      | \$        | Expand All | Collapse All    |
| A+<br>Grading | ▼ 1(A-B) VISUAL ARTS (BEGINNI               | NG)                                                                                     |           |            |                 |
| L<br>Students | REPORTING TERM FORMULA TYPE<br>Total Points |                                                                                         | EDIT CALC | EDIT DROPS | ACTIONS         |
| Progress      | F1 📮 A grade calculat                       | on formula has not been configured for this reporting term. Defaulting to Total Points. | ~         | ~          |                 |
| Reports       | Q1 Total Points                             | on formula has not been configured for this reporting term. Defaulting to Total Points. |           | ~          |                 |
| Settings      | Q2 Total Points                             | on formula has not been configured for this reporting term. Defaulting to Total Points. |           | ~          | /               |
| Apps          | E1 Total Points                             | on formula has not been configured for this reporting term. Defaulting to Total Points. | ✓         | ~          |                 |
|               | ▶ 2(A-B) Visual Arts (Advanced) H           | onors                                                                                   |           |            |                 |
|               | ▶ 2(A-B) VISUAL ARTS (INTERME               | DIATE)                                                                                  |           |            |                 |

Make the type = category weighting

Make the attribute = classwork

The weight stays = 1

This means you must call all assignments classwork. To make them weighted adjust that in the individual

assignment set ups. Do not weight categories.

## $\Box$ Click save.

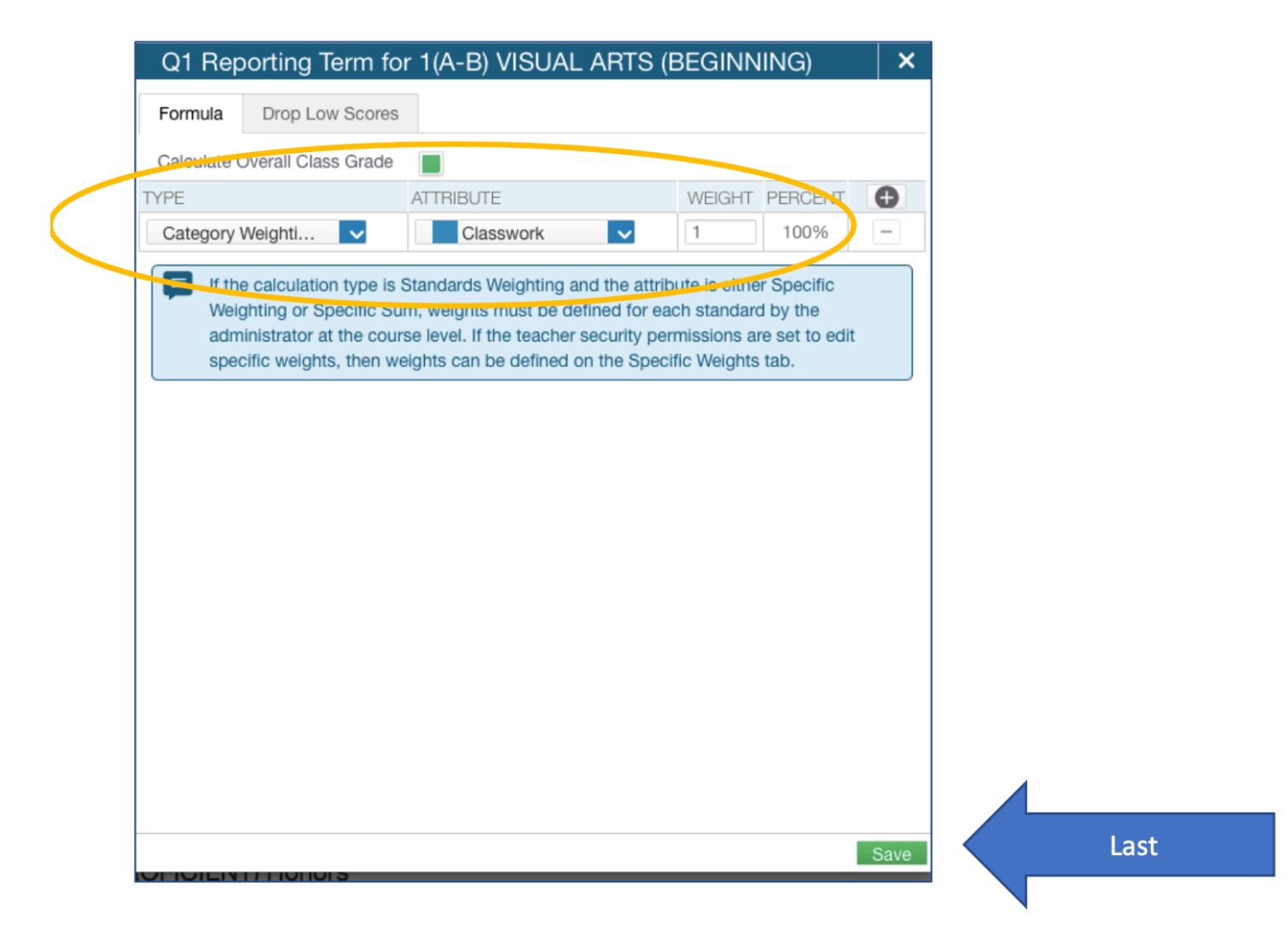

Repeat this step of Q2, Q3, Q4, and the E1 – so four more times

## You should no longer have the below message under the class.

Total Points

A grade calculation formula has not been configured for this reporting term. Defaulting to Total Points.

## Click on the gear in the top right and click "copy traditional grade calculations"

|                                        |                          |                                     |  | • • • • •    | •            |              |  |  |
|----------------------------------------|--------------------------|-------------------------------------|--|--------------|--------------|--------------|--|--|
| Traditional Gra                        | de Calculations          |                                     |  | \$           | Expand All   | Collapse All |  |  |
| F1 has not started.                    | Copy Traditional Grad    | Copy Traditional Grade Calculations |  |              |              |              |  |  |
| ▼ 1(A-B) VISUA                         | Revert to De             |                                     |  |              |              |              |  |  |
| REPORTING TERM                         | FORMULA TYPE             |                                     |  | EDIT CALC    | EDIT DROPS   | ACTIONS      |  |  |
| F1                                     | Term Weighting           |                                     |  | $\checkmark$ | $\checkmark$ | 1            |  |  |
| Q1                                     | Category Weighting       |                                     |  | ~            | ~            | 1            |  |  |
| Q2                                     | Category Weighting       |                                     |  | $\checkmark$ | ~            |              |  |  |
| E1                                     | Category Weighting       |                                     |  | ~            | $\checkmark$ | 1            |  |  |
| ► 2(A-B) Visual Arts (Advanced) Honors |                          |                                     |  |              |              |              |  |  |
| ► 2(A-B) VISUAL ARTS (INTERMEDIATE)    |                          |                                     |  |              |              |              |  |  |
| > 2(A-R) VISUA                         | ARTS (PROFICIENT) Honors |                                     |  |              |              |              |  |  |

Now we are going to make all your other classes match this one you just set up.

Do you remember which class we just set up? You noted it in the first step.

As you make selections following the picture below the next question will pop up.

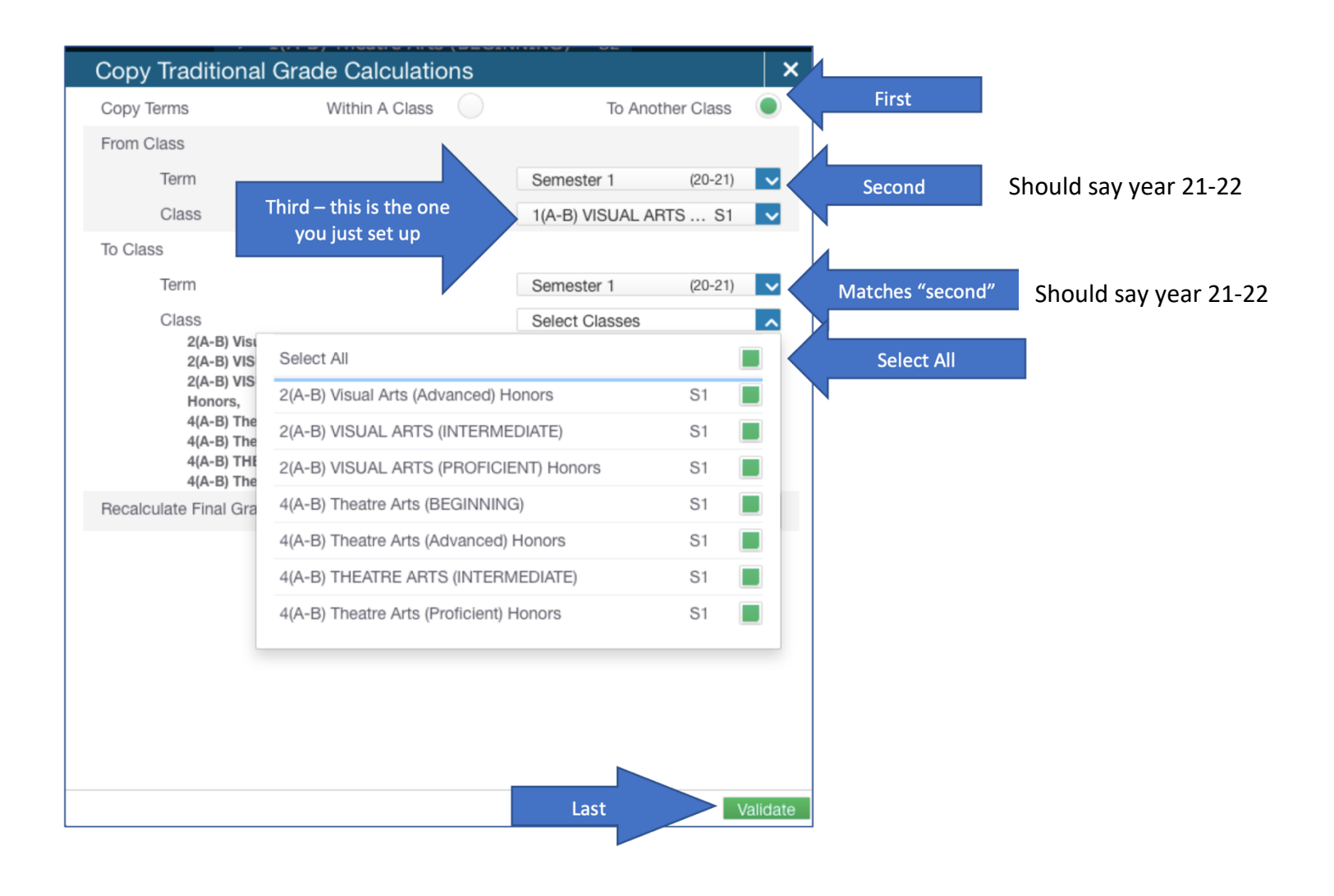